| Via cancello, 76 - 81100 Caserta (CE) |                         |
|---------------------------------------|-------------------------|
|                                       | Dott. Morzillo Domenico |
|                                       | <br>MconS.Net           |
|                                       |                         |

## COME INSERIRE I COMPENSI DA ATTRIBUIRE AI SINGOLI POSTINI

Accedere al programma

Ciccare su Codici

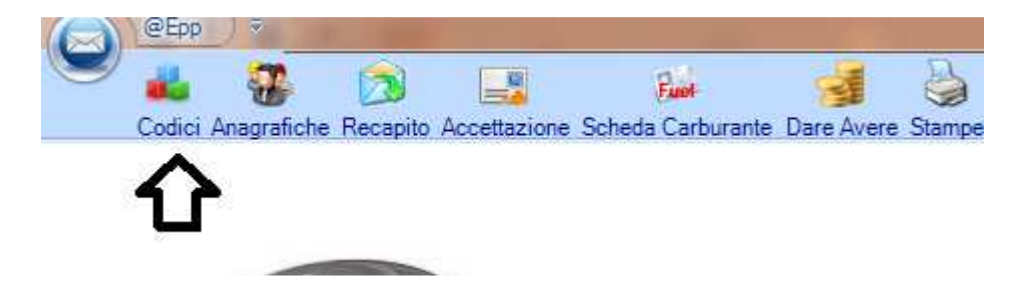

Selezionare la voce Costo del postino

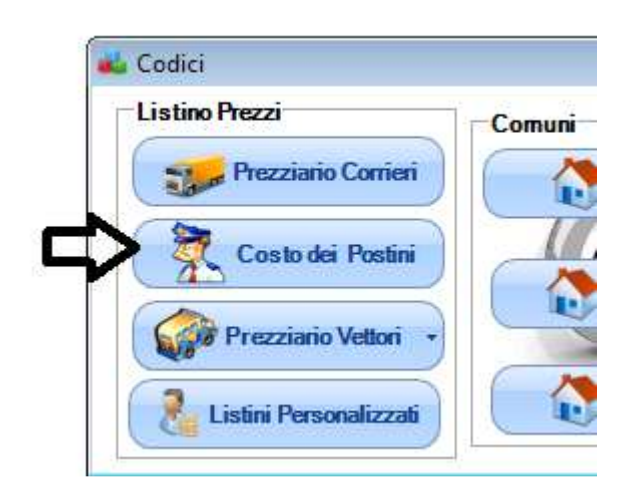

Si aprirà La seguente maschera

| Prezziario Postini                 | _ = ×                                                                         |
|------------------------------------|-------------------------------------------------------------------------------|
| Primo Precedente Successivo Ultimo | isci Cancella Modica Salva Annulla Copia Cerca Chiudi                         |
| Elenco Postini                     | Dettagli                                                                      |
| Postino Targa<br>BANCO             | Servizio more camenta - Tipologia Posta - Vettore NITEROSTITALIA - Prezzo , 🤻 |
| HARGO DI CTCL                      | Listino BANCO                                                                 |
| MARICA, 84,888 MARCO DI STEFANO    | Vettore Posta Prezzo                                                          |
| MORZILLO                           |                                                                               |
| PIERLUICI MAD                      |                                                                               |
| PIETRO-MODDA.                      |                                                                               |
|                                    |                                                                               |
|                                    |                                                                               |
|                                    |                                                                               |
|                                    |                                                                               |
|                                    |                                                                               |
| 18                                 | J N                                                                           |

**Dott. Morzillo Domenico** Tel. Cell. +39347.06.38.588 Email : Domenico.Morzillo@mcons.net

| Via cancello, 76 - 81100 Caserta (CE) |                         |
|---------------------------------------|-------------------------|
|                                       | Dott. Morzillo Domenico |
|                                       | <br>MconS.Net           |
|                                       |                         |

Selezionare il postino desiderato e ciccare su Inserisci

Apparirà la seguente maschera

|     | Vettore                    | Ordinaria  | Raccomandata     | Direct | Postal | GORI<br>ordinaria | ATTI<br>GIUDIZIARI | ATTI<br>GIUDIZIA<br>P.M. | Pres |
|-----|----------------------------|------------|------------------|--------|--------|-------------------|--------------------|--------------------------|------|
|     | T.N.T. POST ITA            | 0          | 0                | 0      | 0      | 0                 | 0                  | 0                        | arch |
|     | PER POSTA                  | 0          | 0                | 0      | 0      | 0                 | 0                  | 0                        |      |
|     | POSTE ITALIANE             | 0          | 0                | 0      | 0      | 0                 | 0                  | 0                        |      |
|     | POSTE ITALIAN              | 0          | 0                | 0      | 0      | 0                 | 0                  | 0                        |      |
|     | REGIONAL SER               | 0          | 0                | 0      | 0      | 0                 | 0                  | 0                        |      |
|     | ITALIANA SERVI             | 0          | 0                | 0      | 0      | 0                 | 0                  | 0                        |      |
|     | POSTE ITALIAN              | 0          | 0                | 0      | 0      | 0                 | 0                  | 0                        |      |
|     | POSTE ITALIAN              | 0          | 0                | 0      | 0      | 0                 | 0                  | 0                        |      |
|     | POSTE ITALIAN              | 0          | 0                | 0      | 0      | 0                 | 0                  | 0                        |      |
| ler | <b>U</b><br>nco Dei vettor | ri anagraf | <sup>i</sup> ati |        |        |                   |                    |                          |      |

Ora basterà muoversi tra le caselle con il tasto TAB ed inserire i valori desiderati Attenzione Per valori con la virgola inserire il carattere virgola e non Punto Es 1.2 (1 punto 2) non è accettato 1,2 (1 Virgola 2) è accettato

Al termine ciccare su Salva

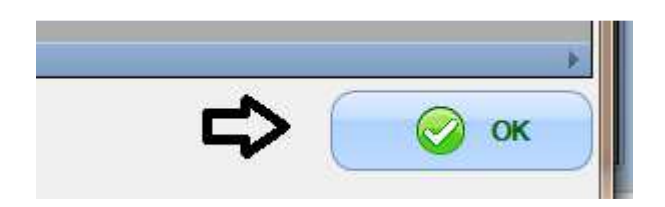

Se si desidera copiare la tabella prezzi assegnato ad un postino per tutti i postini presenti in archivio

Basterà seguire i seguenti passi

Dalla maschera Costi dei postini A destra della maschera cliccare il postino da cui si vogliono copiare i prezzi

| Via cancello, 76 - 81100 Caserta (CE) |                         |
|---------------------------------------|-------------------------|
|                                       | Dott. Morzillo Domenico |
|                                       | <br>MconS.Net           |
|                                       | incomoniec              |
|                                       |                         |

|   | Prezziario Postini | eccessivo Ultimo | O<br>Inserisci ( | Cancella - Modica | Salva Annulla   |
|---|--------------------|------------------|------------------|-------------------|-----------------|
| - | Eleno              | co Postini       | 30               |                   |                 |
|   | Postino            | Targa            | S                | ervizio           | Tipologia P     |
|   | BANCO              |                  |                  | 1                 |                 |
|   | MINTED DI STEI     |                  |                  |                   |                 |
|   | M//TIC/-84889      | Į.               |                  | Vettore           | Posta           |
|   | MORZILLO           |                  |                  | T.N.T. POST ITA   | Ordinaria       |
| ~ | DICOLUICIMAD       |                  |                  | T.N.T. POST ITA   | Raccomandata    |
|   |                    |                  |                  | T.N.T. POST ITA   | Direct          |
|   |                    |                  |                  | T.N.T. POST ITA   | Postal          |
|   |                    |                  |                  | T.N.T. POST ITA   | GORI ordinaria  |
|   |                    |                  |                  | T.N.T. POST ITA   | ATTI GIUDIZI    |
|   |                    |                  |                  | T.N.T. POST ITA   | ATTI GIUDIZI    |
|   |                    |                  |                  | T.N.T. POST ITA   | Ordinaria Trime |
|   |                    |                  |                  | TNT DOCTITA       | CDCDECADE       |

## E poi cliccare sul tasto copia

| C Prezz | iario Postini    |                |        |                       |          |          |       |         | ₽     |       |          |
|---------|------------------|----------------|--------|-----------------------|----------|----------|-------|---------|-------|-------|----------|
| Primo   | C3<br>Precedente | Successivo     | Ultimo | <b>O</b><br>Inserisci | Cancella | - Dodica | Salva | Annulla | Copia | Cerca | Chiudi   |
|         | Fle              | enco Postini)- |        |                       |          |          |       |         | 15    |       | Dettanli |